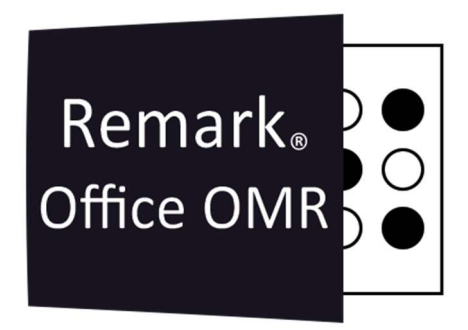

## TUTORIAIS

Revisar Registros Duplicados Remark Office OMR V11.x

# O software de correção de provas mais utilizado no mundo.

Faça como centenas de instituições de ensino no Brasil que util<mark>izam</mark> o Remark Office OMR para a correção automática de provas!

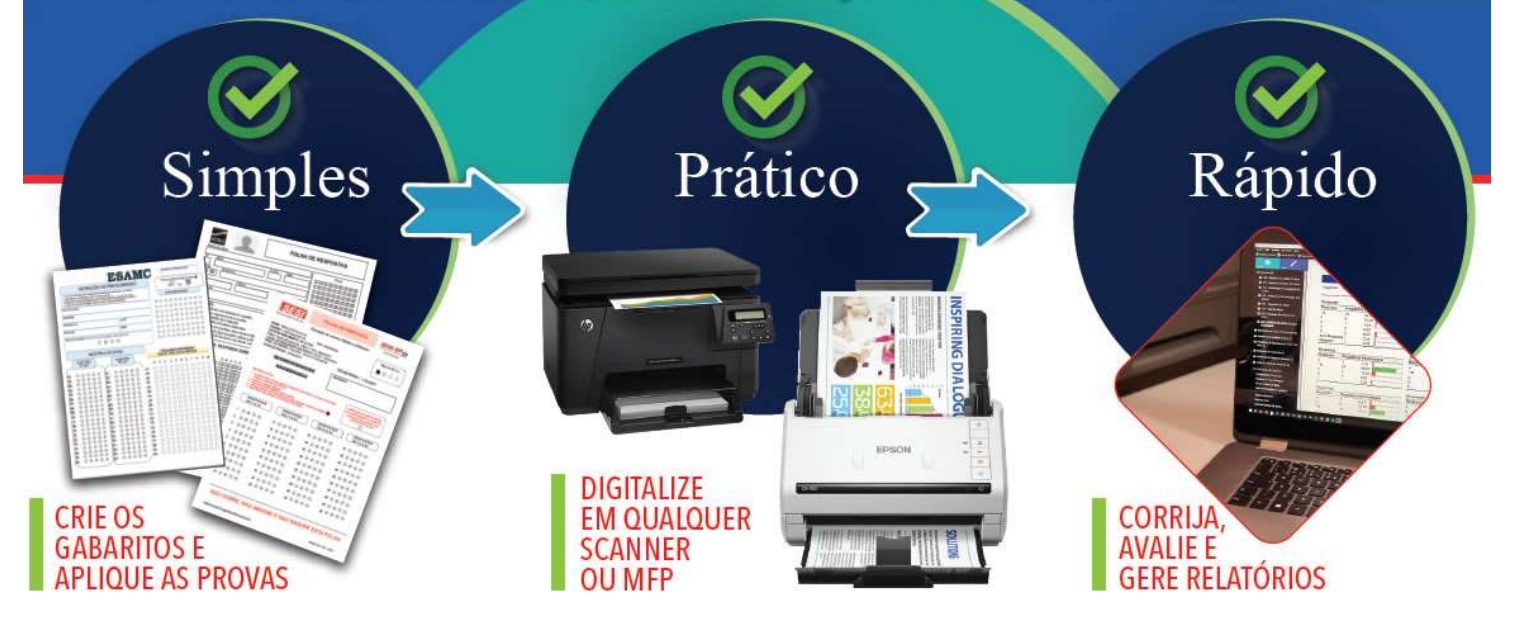

### **REVISAR REGISTROS DUPLICADOS**

Ao finalizar a leitura das imagens, na opção Dados, clique em Revisar Registros Duplicados

|                              |                                                                                                    | Benzyo                                                                                                    | ×                      |                    |          |          |          |          |           |          |          |          |            |           |             |             |             |               |               |           |       |
|------------------------------|----------------------------------------------------------------------------------------------------|----------------------------------------------------------------------------------------------------|------------------------|--------------------|----------|----------|----------|----------|-----------|----------|----------|----------|------------|-----------|-------------|-------------|-------------|---------------|---------------|-----------|-------|
| los Dados Anàise             | 1                                                                                                    |                                                                                                    | LA SERIE/TURM Opção    | Avaliação Questão1 | Questão2 | Questão3 | Questão4 | Questão5 | Questão 6 | Questão7 | Questão8 | Questão9 | Questão 10 | Questão11 | Questão12 G | uestão 13 🛛 | uestão 14 0 | Questão 15 Qu | uestão16 Q    | westão 17 | Quest |
|                              | 1                                                                                                    | 170*7                                                                                                    | 1ª Chamad              | da Integrada 1 C   | e        | c        | t        | ŧ        | E         | E        | c        | ŧ        | c          | D         | 8 4         |             |             | K. 10.        | ,E) E         |           | E     |
| pção de Dados                | 2                                                                                                    | ANA JULIA RI 140012                                                                                                    | 0047FVF   7* 1* Chamad | da Integrada 1 C   | e        | e        | t        | t        | c         | t        | E        | E        | ¢          | D         | 8 0         |             | . A         | c c           | t             |           | ¢     |
| Ler                          | 3                                                                                                    | ANA LÚCIA L 140019                                                                                                    | 0047FVF   7º 14 Chamad | da Integrada 1 C   | ε        | ¢        | E        | c        | E         | £        | ¢        | E        | ¢          | 0         | 6 E         | 1 A         | B           | BL.           | ANK B         | LANK      | E     |
| Abrir Dados                  | 4                                                                                                    | ANA LUÍSA E 170297                                                                                                    | 0047FVF   7º 14 Chamad | da Integrada 1 E   | e        | ¢        | E        | c        | c         | E        | c        | Ε        | ¢          | D         | A /         |             | . A         | E             | E             |           | ¢     |
|                              | 5                                                                                                    | ASAFE BRAN 140101                                                                                                    | 0047FVF   7º 14 Chamad | da Integrada 1 C   | E        | E        | E        | c        | c         | E        | c        | E        | c          | D         | B /         |             |             | : с           | E             |           | E     |
| tevisão De Exceções          | 6                                                                                                    | BRUNO VIEI 150398                                                                                                    | 0047FVF   7º 14 Chamad | da integrada 1 C   | E        | c        | E        | c        | c         | c        | E        | c        | E          | в         | A (         | •           |             | E             | E             |           | E     |
|                              | 7                                                                                                    | CAMILA PER 210148                                                                                                    | 0047FVF   7* 1* Chamad | da Integrada 1 E   | E        | c        | E        | c        | c         | E        | c        | E        | c          | c         | A C         |             | e e         | t t           | c             |           | c     |
| alidar E Transformar Dados   | 8                                                                                                    | DAM GARCH 220186                                                                                                    | 0047FVF   7* 14 Chamad | da Integrada 1 C   | c        | t        | ¢        | c        | t         | t        | c        | £        | c          | Α         | 8 /         |             |             | c c           | t             |           | t     |
| alvar Dados                  | 9                                                                                                    | GUILHERME 160366                                                                                                    | 0047FVF   7* 1* Chamed | da Integrada 1 C   | ε        | c        | ŧ        | c        | c         | ŧ        | ¢        | ε        | c          | D         | 8 0         |             |             | c c           | E             |           | ŧ     |
| alvar Dados Como             | 10                                                                                                    | GUSTAVO SC140015                                                                                                    | 0047FVF   7º 14 Chamad | da integrada 1 C   | £        | ¢.       | £        | £        | c         | E        | c        | E        | c          | D         | A /         |             | A           | c c           | E             |           | E     |
| ncado                        | 11                                                                                                    | HIGOR ADIR 140072                                                                                                    | 0047FVF   7º 14 Chamad | da Integrada 1 C   | E        | ε        | c        | c        | c         | E        | c        | E        | c          | D         | 8 A         |             |             | c c           | E             |           | E     |
| içado                        | 12                                                                                                    | IAGO OLIVEI 180302                                                                                                    | 0047FVF   7° *         | Integrada 1 C      | c        | c        | c        | c        | E         | E        | c        | c        | E          | D         | D A         |             | A 4         | c c           | E             |           | E     |
| rramentas De Reconnecimiento | 13                                                                                                    | ISABELLE RO 180243                                                                                                    | 0047FVF   7" 14 Chamad | da Integrada 1 C   | 8        | c        | E        | c        | c         | E        | c        | E        | c          | c         | B A         | . A         | A           | c c           | E             |           | E     |
|                              | 14                                                                                                    | JOAQUIM R/ 220195                                                                                                    | 0047FVF   7* 1* Chamad | da Integrada 1 C   | e        | c        | t        | c        | c         | t        | c        | E        | c          | D         | 8 0         |             | A 4         | c c           | E             |           | ¢     |
|                              | 15                                                                                                    | JULIA BRAGA 150060                                                                                                    | 0047FVF   7* 14 Chamad | da Integrada 1 <   | ε        | ŧ        | ŧ        | £        | t         | £        | c        | E        | c          | D         | c /         | A           |             | c             | t             |           | ŧ     |
|                              | 16                                                                                                    | JULIA MARTI 160256                                                                                                    | 0047PVF   2º 14 Chamad | da Integrada 1 <   | ٤        | e        | £        | c        | c         | E        | c        | Ε        | c          | 0         | < 0         |             | . 0         | e E           | ¢             |           | ς     |
|                              | 17                                                                                                    | LUCAS NUNI 180225                                                                                                    | 0047FVF   7º 14 Chamad | da integrada 1 C   | E        | c        | E        | c        | c         | E        | c        | c        | c          | D         | A 6         | 1 A         |             | E E           | c             |           | E     |
|                              | 18                                                                                                    | LUÍS FELIPE I 140190                                                                                                    | 0047FVF   7º 14 Chamad | da integrada 1 C   | E        | ε        | E        | E        | c         | E        | с        | E        | c          | c         | в А         |             | . D         | o c           | E             |           | c     |
|                              | 19                                                                                                    | MANUELA ZI 170323                                                                                                    | 0047FVF   7º 14 Chamad | da Integrada 1 C   | ε        | c        | E        | E        | c         | E        | E        | E        | c          | D         | c 0         | . A         | . c         | c c           | E             |           | E     |
|                              | 20                                                                                                    | MANUELLA (160064                                                                                                    | 0047FVF   7" 1" Chamad | da Integrada 1 C   | ε        | e        | ε        | E        | c         | ε        | c        | ε        | c          | c         | 8 E         | . A         |             | ι E           | c             |           | E     |
|                              | 21                                                                                                    | MARCOS VIE 140010                                                                                                    | 0047FVF   7**          | Integrada 1 C      | E        | e        | c        | c        | c         | ŧ        | c        | c        | c          | c         | 6 (         |             | . A         | c             | E             |           | t     |
|                              | 22                                                                                                    | MARIA CLAR 190525                                                                                                    | 0047FVF   7" 14 Chamad | da integrada 1 <   | 8        | c        | ŧ        | c        | c         | £        | c        | ε        | <          | c         | в в         | i 4         | A A         | ε.            | c             |           | ŧ     |
|                              | 23                                                                                                    | MARIA CLAR 140273                                                                                                    | 0047FVF   7º 14 Chamad | da Integrada 1 C   | ε        | C.       | £        | E        | c         | E        | c        | ε        | c          | D         | в ,         |             |             | c c           | E             |           | £     |
|                              | 24                                                                                                    | 140164                                                                                                    | 1 <sup>4</sup> Chamad  | da integrada 1 C   | ε        | E        | E        | E        | c         | E        | c        | E        | с          | D         | 8 A         | . A         |             | c c           | E             |           | E     |
|                              | 25                                                                                                    | MATEUS SOI 140071                                                                                                    | 0047FVF   7º 14 Chamad | da Integrada 1 C   | E        | с        | E        | с        | c         | E        | с        | с.,      | c          | D         | в в         | i , A       | A           | c c           | E             |           | E     |
|                              | 14 4                                                                                                    | H Folha de Resp                                                                                                    | iosta_AI_EF2_20 /      |                    |          |          |          |          |           |          |          | 1        |            |           |             | -           |             | = *.          | <b>1</b> 1 52 | 0         | 0     |
|                              | Visua<br>Visua<br>Visoa<br>Visoa<br>Visoa<br>Visoa<br>Visoa<br>Visoa<br>Visoa<br>Visoa<br>Visoa<br>Visoa<br>Visoa | Hizador de Imagen - Al<br>Courte de Carriero<br>- Stare Aleno<br>- Marcola de Carriero<br>- Marcola de Carriero<br>- Marcola | 1_1BM_7ANO_F_1*CHAM    | ADA.pdf (pigina 1) |          |          |          |          |           |          |          |          |            |           |             |             |             | <b>e</b> c -  | <b>1</b> 0 33 | Q         | Q     |

Selecione a coluna correspondente à região que Identifica o Respondente. No caso do exemplo, utilizarem o nome. Mas também pode ser a região do Número de matrícula ou RA.

| Central de dados d | do Remark Office OMR - Folha de Resposta_AL_EF | -2_2022 - 1 | MAPEADO.omr (Al1_18)                              | A_7ANO_F_1ªCHAMADA.mmc]               |                      |            |              |          |             |            |            |            |            |           |             |                  |             |              | - 0      | × e       |
|--------------------|------------------------------------------------|-------------|---------------------------------------------------|---------------------------------------|----------------------|------------|--------------|----------|-------------|------------|------------|------------|------------|-----------|-------------|------------------|-------------|--------------|----------|-----------|
| Arquivo Editar Y   | ģsualīzar Eerramentas Ajuda                    |             |                                                   |                                       |                      |            |              |          |             |            |            |            |            |           |             |                  |             |              |          |           |
|                    | ] Abrir Dados 🖬 🗹 💥 🛅 🗂 🗙                      | ٩           | 🖡 Ler 📄 Digitaliza                                | ção Rápida 📗 Reler Lote 🛛 🧕 Regisão 🦷 | 🖈 Avaliação <u>B</u> | lápida ★ A | kaliação Ava | ançada   | il. Pesquis | a Rápida 🛛 | Pesquisa ¿ | iyançada + | 1.         |           |             |                  |             |              |          |           |
|                    |                                                |             | Bevisão ×                                         | ~                                     |                      |            |              |          |             |            |            |            |            |           |             |                  |             |              |          | *         |
| Mogelos            | Dados Anblise                                  |             | NOME MATRICUL                                     | A SERIE/TURM Opção Avaliação Questã   | lo1 Questilo         | Questão J  | Questão4     | QuestãoS | Questão 6   | Questão7   | Questãoð   | Questão 9  | Questão 10 | Questão11 | Questão12 C | uestão13 Questão | 14 Questão1 | S Questão 16 | Questão1 | 17 Questă |
|                    |                                                | 1           | 170*7                                             | 1ª Chamada Integrada 1 C              | ε                    | c          | e            | ŧ        | e           | ŧ          | c          | ŧ          | c          | D         | 8 A         | A                | A           | (C.8)        | ε        | ŧ         |
| Rever Dupli        | iradas                                         | z           | ANA JULIA B 140012                                | 0047FVF   7º 14 Chamada Integrada 1 C | ε                    | ε          | E            | ε        | c           | ε          | ε          | E          | c          | D         | 8 0         | A                | A           | c            | ε        | c         |
| Out colors contri  | in a Identificator do recoordenta?             | 3           | ANA LÚCIA L 140019                                | 0047FVF   7º 14 Chamada Integrada 1 C | E                    | c          | E            | c        | E           | E          | c          | E          | c          | D         | в           | A                | в           | BLANK        | BLANK    | E         |
| NOME               |                                                | 4           | ANA LUÍSA E 170297                                | 0047FVF   7º 1º Chamada Integrada 1 E | E                    | ¢          | E            | c        | c           | ε          | c          | E          | c          | D         | A A         | A                | A           | E            | E        | c         |
| .1                 | IOCALIZAR CONCLUIR                             | 5           | ASAFE BRAN 140101                                 | 0047FVF   7º 1º Chamada Integrada 1 C | ε                    | ε          | ε            | c        | c           | ε          | c          | E          | c          | D         | 8           | A                | c           | c            | ε        | 8         |
|                    |                                                | 6           | BRUNO VIEII 1503.98                               | QD47FVF   7º 1ª Chamada Integrada 1 C | e                    | c          | ŧ            | c        | c           | c          | ŧ          | c          | t          | 8         | A D         | c                | c           | ε            | ε        | e         |
| Voltar             |                                                | 7           | CAMILA PER 210148                                 | QD47FVF   7º 1ª Chamada Integrada 1 E | ε                    | ¢          | ε            | c        | c           | £          | ¢          | £          | c          | c         | A 0         | A                | ¢           | ε            | <        | ¢         |
|                    |                                                | 8           | DAVI GARCI/ 220186                                | QD47FVF   7º 1ª Chamada Integrada 1 C | с                    | ε          | c            | c        | E           | E          | c          | E          | c          | A         | 8 A         | A                | c           | c            | E        | E         |
|                    |                                                | 9           | GUILHERME 160366                                  | 0047FVF   7º 1ª Chamada Integrada 1 C | E                    | c          | E            | c        | c           | E          | с          | E          | c          | D         | в           | A                | A           | c            | E        | ε         |
|                    |                                                | 10          | GUSTAVO SC140015                                  | 0047FVF   7º 1º Chamada Integrada 1 C | E                    | c          | E            | ε        | c           | ε          | c          | E          | c          | D         | A A         | A                | A           | с            | E        | E         |
|                    |                                                | 11          | HIGOR ADIR 140072                                 | 0047FVF   7" 1" Chamada Integrada 1 C | ε                    | e.         | c            | c        | c           | ŧ          | c          | t          | c          | D         | 8           | A                | c           | с            | ε        | 8         |
|                    |                                                | 12          | MGO OLIVEI 180302                                 | 0047FVF   7** Integrade 1 C           | ¢                    | c          | c            | c        | ε           | ε          | ¢          | c          | ŧ          | D         | D A         | D                | A           | c            | ε        | e         |
|                    |                                                | 13          | ISABELLE RO 180243                                | 0047FvF   7º 1ª Chamada Integrada 1 C | E                    | c          | ε            | c        | c           | ε          | c          | £          | c          | c         | 8 A         | A                | A           | c            | ε        | ε         |
|                    |                                                | 14          | JOAQUIM R/ 220195                                 | 0047FVF   7º 1º Chamada Integrada 1 C | E                    | c          | E            | c        | c           | E          | c          | E          | c          | D         | в с         | D                | A           | c            | E        | c         |
|                    |                                                | 15          | JULIA BRAGA 150060                                | 0047FVF   7º 14 Chamada Integrada 1 C | E                    | ε          | E            | ε        | ε           | ε          | c          | E          | c          | D         | C A         | A                | A           | c            | ε        | ε         |
|                    |                                                | 16          | JULIA MARTI 160256                                | QD47FVF   7º 1* Chamada Integrada 1 C | ε                    | ε          | ε            | c        | c           | ŧ          | c          | t          | c          | D         | c D         | A                | D           | ε            | c        | c         |
|                    |                                                | 17          | LUCAS NUNI 180225                                 | QD47FVF   7º 1º Chamada Integrada 1 C | ε                    | c          | 8            | c        | c           | ŧ          | c          | c          | c          | D         | A 8         | A                | D           | ε            | c        | ŧ         |
|                    |                                                | 18          | LUÍS FEUPE I 140190                               | QD47FvF   7º 14 Chamada Integrada 1 C | ε                    | ε          | ε            | ε        | c           | ε          | c          | E          | c          | c         | в А         | A                | D           | c            | ε        | c         |
|                    |                                                | 19          | MANUELA ZI 170323                                 | QD47FVF   7º 1ª Chamada Integrada 1 C | E                    | c          | E            | E        | c           | E          | E          | E          | c          | D         | c c         | A                | c           | c            | ε        | E         |
|                    |                                                | 20          | MANUELLA ( 160084                                 | 0047FVF   7º 1ª Chamada Integrada 1 C | E                    | ε          | E            | ε        | c           | E          | c          | E          | c          | c         | B B         | A                | A           | E            | c        | E         |
|                    |                                                | 21          | MARCOS VII 140070                                 | 0047FVF   7°* Integrada 1 C           | E                    | ε          | c            | c        | c           | 6          | c          | c          | c          | c         | B C         | А                | A           | c            | ε        | ε         |
|                    |                                                | 22          | MARIA CLAR 190525                                 | 0047FVF   7º 1º Chamada Integrada 1 C | ε                    | ¢.         | ε            | c        | c           | ٤          | c          | t          | c          | c         | 8 8         | A                | A           | ε            | c        | 8         |
|                    |                                                | 23          | MARIA CLAR 140273                                 | QD47FvF   7º 14 Chamada Integrada 1 C | ε                    | <          | ε            | ε        | c           | ε          | c          | £          | c          | D         | 8 A         | A                | c           | c            | ε        | ε         |
|                    |                                                | 24          | 140164                                            | 1ª Chamada Integrada 1 C              | E                    | ε          | E            | ε        | c           | £          | c          | E          | c          | D         | 8 A         | A                | c           | c            | ε        | E         |
|                    |                                                | 25          | MATEUS SOI 140071                                 | 0047FVF   7º 1º Chamada Integrada 1 C | E                    | с          | E            | с        | с           | E          | c          | c          | c          | D         | B B         | A                | A           | с            | ε        | E •       |
|                    |                                                |             | Folha de Resp                                     | osta_AI_EF2_2D /                      |                      |            |              |          |             |            |            | 1          |            |           |             | _                |             | 0.0          | 52 0     | •         |
|                    |                                                |             |                                                   |                                       |                      |            |              |          |             |            |            |            |            |           |             |                  |             |              | C. Q     |           |
|                    |                                                |             | ANASSE, RECTORE, SEC SUIT & NO SAL<br>FOLGE<br>RE | 2 2 2 2 2 2 2 2 2 2 2 2 2 2 2 2 2 2 2 |                      |            |              |          |             |            |            |            |            |           |             |                  |             |              |          |           |

#### Clique em Localizar

| Central de dados do Remark Office OMR - Folha de Resposta_AI_EF2_2022                                                                                                    | - MA      | PEADO.omr [Al                                                                                                    | 1_18IM       | _7ANO_F_1PCHAMADA                     | Linnes]             |               |           |                      |          |             |          |             |                   |            |           |           |           |            |           |          | - 0      | 3 ×        |
|----------------------------------------------------------------------------------------------------|-----------|----------------------------------------------------------------------------------------------------|--------------|---------------------------------------|---------------------|---------------|-----------|----------------------|----------|-------------|----------|-------------|-------------------|------------|-----------|-----------|-----------|------------|-----------|----------|----------|------------|
| <u>Arquivo E</u> ditar <u>V</u> isualizar <u>F</u> erramentas <u>Aj</u> uda                                                                                                    |           |                                                                                                    |              |                                       |                     |               |           |                      |          |             |          |             |                   |            |           |           |           |            |           |          |          | ×          |
| 🗋 🗖 🖌 🗖 Abrir Dados 🖬 🖾 💥 🗍 📋 🗙 🔍                                                                                                    | F         | Ler 📄 Dig                                                                                                    |              | So Rápida 📗 🔤 Reler 🕻 d               | ote 🖸 Reyisão ★     | · Avaliação B | àpida ★ A | valiação <u>A</u> va | inçada   | il. Pesquis | a Rápida | I. Pesquisa | <u>Avançada</u> - | 10         |           |           |           |            |           |          |          |            |
|                                                                                                    |           | pertio                                                                                                    | l x          | 2                                     |                     |               |           |                      |          |             |          |             |                   |            |           |           |           | _          | _         | _        |          | v          |
|                                                                                                    | 1.1       | Desilver                                                                                                    |              |                                       |                     |               |           | la serie             |          |             |          |             |                   |            |           |           |           |            |           |          |          |            |
| Mogelos Dados Analise                                                                                                    | í.        | NOME MAJ                                                                                                    | RICULA       | зекнеутоки орсав                      | Avalação Questão    | e cuestaoz    | Question  | Questao4             | Questaos | Questabb    | Questao/ | Questado    | Questaos          | Questao IQ | Questanti | Questao12 | Queitao13 | Questio 14 | Guestaols | Cuestion | Questaon | of cavesta |
|                                                                                                    |           | ANA URIA DITAT                                                                                                    | <b>M</b> 1   | Chamado                               | ta integrada 1 C    | 6             | e .       | e<br>e               | e<br>e   | 6           | e<br>e   | -           | с<br>с            | 6          | D         | в         | n         | -          |           | (GF)     | c        |            |
| Rever Duplicadas                                                                                                    | 2 1       |                                                                                                    | 110          | ODVIEVE   72 14 Chamac                | ta integrada 1 C    |               | -         |                      | -        |             |          |             |                   | e.         | 5         |           |           | -          | -         | BLANK    | BLANK    |            |
| Qual coluna contém o identificador do respondente?                                                                                                    | 4 4       | ANA LUÍSA E 170                                                                                                    | 97           | OD97FVF   7" 1" Chamad                | da Integrada 1 E    |               | c         |                      | c        | c           | ,        | c           |                   | c          | P         | A         | A         | A          | A         |          |          | c          |
| IDM///AR                                                                                                    | 5 1       | ASAFE BRAN 140                                                                                                    | 101          | 0047FVF   7º 1º Chamad                | da Integrada 1 C    | E             | e         | e                    | c        | c           | e        | c           | ŧ                 | c          | D         | 8         | A         | A          | c         | c        | ŧ        | e          |
| The second second | 6 E       | BRUNO VIEII 1503                                                                                                    | 198          | 0047FVF   7º 1º Chamad                | da integrada 1 C    | E             | c         | ε                    | c        | c           | c        | E           | c                 | E          | в         | A         | D         | c          | c         | E        | E        | e          |
| Voltar                                                                                                    | , 0       | CAMILA PER 2101                                                                                                    | 148          | 0047FVF   7º 14 Chamad                | da Integrada 1 E    | E             | c         | E                    | c        | c           | E        | c           | E                 | c          | c         | A         | c         | A          | c         | E        | c        | c          |
| 1232000                                                                                                    | 8 [       | DAVI GARCH 2301                                                                                                    | 186          | 0047FVF   7º 14 Chamad                | da Integrada 1 C    | c             | E         | c                    | c        | E           | E        | с           | E                 | c          | A         | 8         | A         | A          | c         | с        | ε        | E          |
|                                                                                                    | 9 (       | GUILHERME 160                                                                                                    | 166          | 0047FVF   7" 1" Chemed                | da Integrada 1 C    | ε             | c         | e                    | c        | c           | t        | c           | t                 | c          | D         | 8         | ¢         | A          | A         | c        | e        | e          |
|                                                                                                    | 10 (      | GUSTAVO SC 140                                                                                                    | 515          | OD47FVF   7º 1ª Chamad                | da Integrada 1 C    | ε             | c         | ε                    | e        | c           | ε        | c           | E                 | c          | D         | A .       | A         | A          | A         | c        | ε        | e          |
|                                                                                                    | 11 H      | HIGOR AD IR 1400                                                                                                    | 072          | 0047FVF   7º 1ª Chamad                | da Integrada 1 C    | E             | E         | c                    | c        | c           | E        | c           | E                 | c          | D         | в         | A         | A          | c         | c        | E        | E          |
| 1                                                                                                    | 12 1      | AGO OLIVEI 1803                                                                                                    | 02           | 0047FVF   79 *                        | Integrada 1 C       | c             | c         | с                    | с        | ε           | ε        | с           | с                 | E          | D         | D         | A         | D          | A         | c        | ε        | E          |
|                                                                                                    | 13 (      | SABELLE RO 1803                                                                                                    | M3           | 0047FVF   7º 1* Chamad                | da Integrada 1 C    | e             | c         | E                    | c        | c           | e        | c           | t                 | c          | c         | 8         | Á.        | A          | A         | c        | ε        | e          |
|                                                                                                    | 14 J      | IOAQUIM R/ 2201                                                                                                    | 195          | 0047FVF   7º 1* Chamad                | da Integrada 1 C    | ε             | ¢         | £                    | ¢        | <           | ŧ        | c           | ŧ                 | c          | D         | 8         | c         | D          | A         | c        | ε        | <          |
|                                                                                                    | 15 J      | ULIA BRAGE 1500                                                                                                    | 80           | 0047FVF   7º 14 Chamad                | da Integrada 1 C    | E             | ε         | E                    | E        | E           | E        | c           | E                 | c          | D         | ¢ .       | A         | A          | A         | c        | ε        | E          |
| 1                                                                                                    | 16 J      | ULIA MARTI 1603                                                                                                    | 256          | 0047FVF   7º 14 Chamad                | da Integrada 1 C    | E             | E         | E                    | c        | c           | E        | c           | E                 | c          | D         | c         | D         | A          | D         | E        | c        | c          |
| 1                                                                                                    | 17. L     | LUCAS NUNI 1803                                                                                                    | 25           | 0047FVF   7º 14 Chamad                | da Integrada 1 C    | E             | с         | Е                    | c        | c           | E        | c           | c                 | c          | D         | A         | в         | A          | D         | E        | c        | E          |
|                                                                                                    | 18 L      | LUÍS PELIPE I 1401                                                                                                    | 190          | 0047/1V7   7* 1* Chamad               | da Integrada 1 C    | £             | ε         | 5                    | t        | c           | ٤        | c           | t                 | c          | c         | 8         | A         | A          | D         | c        | ε        | ¢          |
|                                                                                                    | 19        | MANUELA ZI 1703                                                                                                    | 123          | 0047FVF   7º 1ª Chamad                | da Integrada 1 C    | E             | <         | ε                    | ε        | c           | ٤        | £           | E ·               | c          | D         | c         | ¢         | A          | ¢         | c        | ε        | ε          |
|                                                                                                    | 20 \$     | MANUELLA (1600                                                                                                    | 84           | 0047FVF   7º 14 Chamad                | da integrada 1 C    | E             | E         | E                    | E        | ¢           | E        | c           | E                 | c          | c         | B         | В         | A          | A         | E        | c        | ε          |
|                                                                                                    | 21: 5     | MARCOS VII 1400                                                                                                    | 070          | 0047FVF   7º *                        | Integrada 1 C       | E             | E         | c                    | c        | c           | E        | c           | c                 | c          | ¢         | B         | c         | A          | A         | c        | E        | E          |
| · · · · · · · · · · · · · · · · · · ·                                                                                                    | 22 \$     | MARIA CLAR 190                                                                                                    | 25           | 0047FVF   7* 1* Chamad                | da Integrada 1 C    | ε             | c         | ε                    | c        | c           | E        | с           | E                 | c          | c         | B         | В         | A          | A         | E.       | c        | E          |
| 2                                                                                                    | 23 1      | MARIA CLAR 1403                                                                                                    | 173          | OD47FVF   7º 1* Chamad                | da Integrada 1 C    | ε             | ¢         | 8                    | 5        | ¢           | 8        | c           | t                 | c          | D         | 8         | A         | A          | ¢         | c        | £        | 8          |
| 1                                                                                                    | 24 1      | 140164                                                                                                    |              | 1ª Chamad                             | da Integrada 1 C    | E             | ε         | E                    | ε        | c           | £        | c           | £                 | c          | D         | 8         | A         | A          | ¢         | c        | E        | £          |
| 14                                                                                                    | 25 1      | MATEUS SOI 1400                                                                                                    | Respo        | 0047FVF   7º 1ª Chamad                | da integrada 1 C    | E             | c         | E                    | c        | c           | E        | C           | C 4               | c          | D         | В         | B         | A          | A         | C        | E        | E •        |
| v                                                                                                    | isualia   | zador de Imager                                                                                                    | n - Alt,     | 18M_7ANO_F_PCHAM                      | IADA.pdf (página 1) | -             |           | -                    | -        | -           | -        | -           |                   |            |           |           | _         |            | e c       | 5 - 🚯    | () Q     | Q X        |
|                                                                                                    | 321       | e at sam 15 C                                                                                                    | lix al color | 0.08                                  | (2)S[F]<br>•••      |               |           |                      |          |             |          |             |                   |            |           |           |           |            |           |          |          |            |
|                                                                                                    | 19 1.25   |                                                                                                    | 0            | 0 0 0 0 0 0 0 0 0 0 0 0 0 0 0 0 0 0 0 | 0.00                |               |           |                      |          |             |          |             |                   |            |           |           |           |            |           |          |          | 1          |
|                                                                                                    | -         | Provinsion of the second second secon |              | • 70amin 0 0 0<br>0 70amin 0 0 0      | 6 9 9               |               |           |                      |          |             |          |             |                   |            |           |           |           |            |           |          |          |            |
|                                                                                                    | 1.1054.00 | SHET SCHEDO-SENT &                                                                                                    | ai. corrects | • regent 0 0 0                        | 6.0.0               |               |           |                      |          |             |          |             |                   |            |           |           |           |            |           |          |          |            |
|                                                                                                    |           | TOUGH                                                                                                    | RE           | C Pagenet Q & d                       |                     |               |           |                      |          |             |          |             |                   |            |           |           |           |            |           |          |          |            |

E se houver registros duplicados, o Remark irá indicar quantos. Clique em rever para que o Remark exiba os registros duplicados.

|                          |                              |       | BEVISÃO        | ×            | <ul> <li>✓ 1015</li> </ul> | 19                    |                          |          |          |           |          |          |          |          |          |           |            |           |           |            |            |            |           |          | ~        |
|--------------------------|------------------------------|-------|----------------|--------------|----------------------------|-----------------------|--------------------------|----------|----------|-----------|----------|----------|----------|----------|----------|-----------|------------|-----------|-----------|------------|------------|------------|-----------|----------|----------|
| los Dados                | Anhlise                      |       | NOME           | MATRICULA    | SERIE/TURN                 | Opção                 | Avaliação                | Questão1 | Questão2 | Questão 3 | Questão4 | Questão5 | Questão6 | Questão7 | Questão8 | Questão 9 | Questão 10 | Questão11 | Questão12 | Questão 13 | Questão 14 | Questão 15 | Questão16 | Questão1 | 7 Questă |
|                          |                              | 1     | 101579         |              |                            | 1 <sup>e</sup> Chamad | a Integrada 1            | I C      | c        | E         | E        | c        | c        | E        | c        | E         | c          | D         | D         | A          | A          | A          | с         | c        | ε        |
| er Duplicadas            |                              | 2     | 140164         |              |                            | 1º Chamad             | a Integrada 1            | c        | e        | t         | t        | t        | c        | ε        | c        | t         | c          | D         | 8         | A          | ٨          | c          | c         | t        | E        |
| vocë gostaria de lidar o | com os registros duplicados? | 3     | 170*7          |              |                            | 1º Chemed             | a Integrada 1            | i <      | ŧ        | c         | £        | E        | E        | ε        | ¢        | ε         | c          | D         | 8         |            | ٨          | A          | K.8)      | E        | E        |
| registros duplicados     | *                            | 4     | ANA JULIA B    | 140012       | 0047FVF   7                | 1º Chamad             | a Integrada 1            | 1 C      | ε        | ε         | £        | E        | c        | ε        | ε        | ε         | c          | D         | 8         | c /        | A.         | A          | c         | E        | ¢        |
| dest REVER               | ≤oncluir                     | 5     | ANA LÚCIA L    | 140019       | 0047FVF   7                | 1ª Chamad             | a integrada 1            | I C      | E        | c         | E        | c        | E        | E        | ¢        | E         | c          | D         | В         | в          | A          | в          | BLANK     | BLANK    | E        |
|                          |                              | 6     | ANA LUÍSA E    | 170297       | 0047FVF   7                | 1º Chamad             | a integrada 1            | E        | ε        | c         | E        | c        | c        | E        | c        | E         | c          | D         | A         | A          | A          | A          | E         | E        | c        |
|                          |                              | 7     | ASAFE BRAN     | 140101       | 0047FVF   7                | 1º Chamad             | a Integrada 1            | ı c      | E        | E         | E        | c        | c        | E        | c        | E         | c          | D         | в         | A          | A          | c          | c         | E        | E        |
|                          |                              | 8     | BRUNO VIEI     | 150398       | 0047FVF   7                | 1º Chamad             | a Integrada 1            | I C      | E        | c         | E        | c        | c        | c        | ε        | c         | E          | В         | A         | D          | c          | c          | E         | E        | E        |
|                          |                              | 9     | CAMILA PER     | 210148       | 004751/7                   | 1º Chamad             | a Integrada 1            | 1 E      | ε        | c         | t        | c        | c        | e        | c        | t         | c          | c         | A         | c i        | ٨          | c          | t         | c        | c        |
|                          |                              | 10    | DAVI GARCU     | 220186       | 0047FVF   7                | 1 <sup>4</sup> Chamad | a Integrada 1            | i c      | ¢        | ŧ         | c        | c        | t        | e        | ¢        | ŧ         | ¢          | A,        | 8         | A          | ٨          | c          | c         | ŧ        | ŧ        |
|                          |                              | 11    | GUILHERME      | 160366       | 0047FVF   7                | 1ª Chamad             | a Integrada 1            | 1 C      | ŧ        | c         | £        | c        | c        | ε        | <        | ŧ         | c          | D         | 8         | < /        | ٨          | ٨          | c         | £        | E        |
|                          |                              | 12    | GUSTAVO SC     | 140015       | 0047FVF   7                | 1ª Chamad             | a Integrada 1            | i c      | E        | ¢         | E        | E        | c        | E        | c        | £         | ¢          | D         | A         | A          | A          | A          | c         | E        | E        |
|                          |                              | 13    | HIGOR ADIR     | 140072       | 0047FVF   7                | 1º Chamad             | a Integrada 1            | I C      | ε        | E         | c        | c        | c        | E        | c        | ε         | c          | D         | в         | A A        | A          | c          | c         | E        | E        |
|                          |                              | 14    | IAGO OLIVEI    | 190302       | 0047FVF   7                |                       | Integrada 1              | r c      | c        | c         | c        | c        | E        | E        | c        | c         | E          | D         | D         | A I        | D          | A          | c         | E        | E        |
|                          |                              | 15    | ISABELLE RO    | 180243       | 0047FVF   7                | 1º Chamad             | a Integrada 1            | I C      | ε        | c         | E        | c        | c        | E        | c        | Ε         | c          | c         | в         | A A        | A          | A          | c         | E        | E        |
|                          |                              | 16    | JOAQUIM R/     | 220195       | 0047517   7                | 1º Chamad             | a Integrada 1            | i c      | ε        | c         | ε        | c        | c        | ε        | c        | ε         | c          | D         | 8         | c i        | D          | A          | c         | t        | c        |
|                          |                              | 17    | JULIA BRAGA    | 150080       | 0047517 17                 | 1º Chamad             | a Integrada 1            | i c      | e        | ε         | t        | t        | £        | ε        | c        | ŧ         | c          | D         | c         | A          | ٨          | A          | с         | t        | E        |
|                          |                              | 18    | JULIA MARTI    | 160256       | 0047FVF   7                | 1º Chamad             | a Integrada 1            | 1 <      | ε        | ŧ         | £        | ¢        | c        | ε        | c        | ε         | c          | D         | c         | 0          | ٨          | D          | ŧ         | ¢        | c        |
|                          |                              | 19    | LUCAS NUNI     | 180225       | 0047FVF   7                | 1ª Chamad             | a Integrada 1            | i c      | ε        | c         | E        | c        | c        | E        | c        | c         | c          | D         | A         | 8          | A          | D          | E         | c        | E        |
|                          |                              | 20    | LUÍS FELIPE I  | 140190       | 0047FVF   7                | 1ª Chamad             | a Integrada 1            | i c      | ε        | E         | E        | E        | c        | E        | c        | E         | c          | c         | в         | A          | A          | D          | с         | E        | c        |
|                          |                              | 21    | MANUELA ZI     | 170323       | 0047FVF   7                | 1 <sup>4</sup> Chamad | a Integrada 1            | i c      | ε        | c         | E        | E        | c        | E        | E        | E         | c          | D         | c         | c i        | A          | c          | c         | E        | E        |
|                          |                              | 22    | MANUELLA       | 160084       | 0047FVF   7                | 1ª Chamad             | a integrada 1            | i c      | ε        | E         | E        | E        | c        | ε        | c        | E         | c          | c         | в         | в          | A          | A          | E         | c        | E        |
|                          |                              | 23    | MARCOS VII     | 140070       | 004751/7                   |                       | Integrada 1              | i c      | ε        | £         | c        | c        | c        | ε        | c        | c         | c          | c         | в         | c i        | A          | A          | c         | E        | E        |
|                          |                              | 24    | MARIA CLAR     | 190525       | 0047517   7                | 1º Chamad             | a Integrada 1            | i c      | ŧ        | c         | t.       | c        | c        | ε        | c        | ε         | c          | c         | 5         | 6 /        | A          | A          | t         | c        | ε        |
|                          |                              | 25    | MARIA CLAR     | 140273       | 0047FVF   7                | 1º Chamad             | a Integrada 1            | c        | e        | c         | ŧ        | E .      | c        | ε        | ¢        | t         | c          | D         | в         |            | A          | ¢          | c         | ŧ        | t .      |
|                          |                              | 10.00 | finados de las | a de Kespos  | TE AL TANO                 | E (CHARA              | The out in i             | nine XII |          |           |          |          |          |          |          |           |            |           |           |            |            | = 0        | - #7      | . 0      | 0 Y      |
|                          |                              | 190   |                | igen - All_1 | 10 IM_/ANO                 | 11610                 | see<br>Fijije<br>Ovba Be | gene 32j |          |           |          |          |          |          |          |           |            |           |           |            |            |            | da da     |          | Ĩ.       |

Na grade de leitura os registros duplicados aparecerão nas linhas em Branco, uma linha sobre a outra.

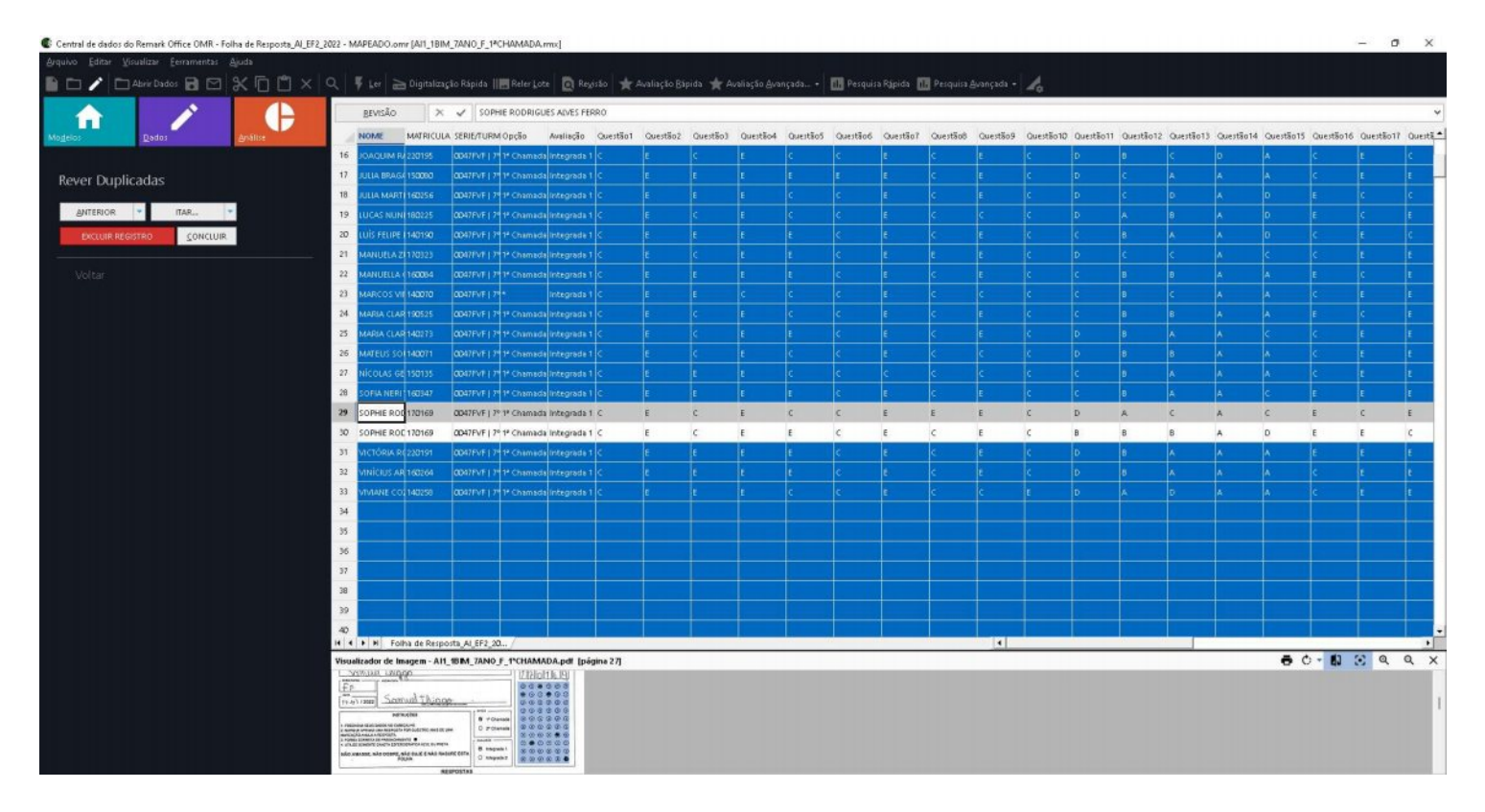

Para se ter certeza de que houve a leitura em duplicidade, pode-se clicar sobre a célula do Identificador do Respondente das duas linhas e verificar na visualização de Imagem se as imagens são iguais. Caso positivo, é possível excluir um dos registros, clicando sobre EXCLUIR REGISTRO. Caso contrário, clique em Próximo para rever outros registros duplicados, se houver ou em Concluir para finalizar.

No caso das imagens serem diferentes, ao concluir faça a revisão visual dos dois registro para verificar o porquê da duplicidade e se for o caso, alterar a Identificação do Respondente de um dos registros, conforme a imagem.

#### Contato

Com mais de 25 anos de mercado a **GB Network & Print** é o distribuidor exclusivo do Remark Office OMR no Brasil.

Para mais informações visite o site http://remarkoffice.com.br , ou entre em contato conosco:

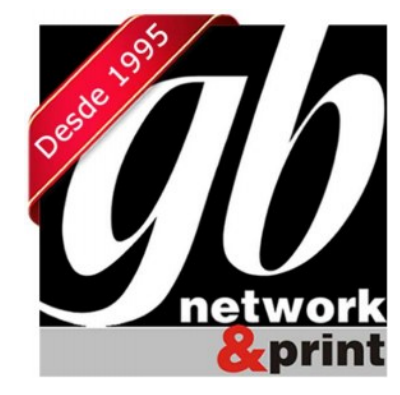

#### **GB Network & Print**

Transformamos Dados em Informação

| Web Site: | http://remarkoffice.com.br                                            |
|-----------|-----------------------------------------------------------------------|
| PABX:     | (11) 5535-4535                                                        |
| E-Mail:   | suporte@remarkoffice.com.br                                           |
| Skype:    | gbnetwork                                                             |
| End.:     | R. República do Iraque 1329, Sala 04<br>São Paulo/SP - CEP: 04611-000 |